# Zo start je met Leerling in beeld

# Yes! Je gaat starten met Leerling in beeld

Je wilt natuurlijk snel een kijkje nemen in Leerling in beeld. Als nieuwe gebruiker ga je een aantal stappen zetten voordat je kunt inloggen. Deze stappen worden begeleid via de selfservice-portal.

#### Alles geregeld? Ga aan de slag met:

- ✓ De nieuwe Leerling in beeld-toetsen voor groep 3 t/m 8 Vieuwe leerlingrapportages
- Nieuwe groepsrapportages
- Nieuwe schoolrapportages
- / De verdiepende fase

CITO

🗸 Afname-instructies en nakijkkaarten

bestaat uit drie stappen, waarover we je telkens via de mail informeren. Overstappen is niet moeilijk, maar neem wel even de tijd om alles in de selfserviceportal rustig te lezen.

60

• •

# Starten met Leerling in beeld

Je ontvangt van ons een e-mail zodra je licentie is geactiveerd. Het instapproces

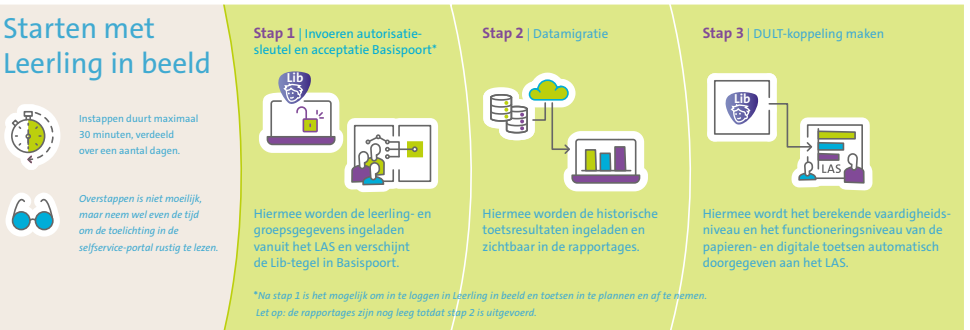

#### Goed om te weten

Alle toetsresultaten (papier en digitaal) worden verwerkt via Leerling in beeld. Wil je deze resultaten ook terugzien in je LAS? Dat kan, via een DULT-koppeling sturen we de berekende vaardigheidsscores naar je LAS.

Maak je ook gebruik van ParnasSys of Esis en wil je geen gebruikmaken van een DULT-koppeling? Dan is handmatige invoer nog wel mogelijk, maar enkel van de vaardigheidsscores. Let op: je voert de resultaten van de (papieren) toetsen dan eerst in bij Leerling in beeld; daarna kun je de zo verkregen vaardigheidsscores overnemen in je LAS. Deze worden dan verwerkt in de rapportages.

# Eerste keer inloggen

#### Allereerst: inloggen

Inloggen doe je via Basispoort, daar vind je de Leerling in beeld-tegel. Mogelijk is de tegel ook zichtbaar binnen je eigen schoolomgeving.

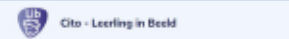

**Tip:** bekijk de video 'Korte rondleiding in Leerling in beeld' voordat je begint. Via de QR-code speel je 'm direct af.

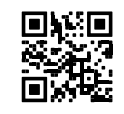

## Ingelogd, en dan?

Nadat je bent ingelogd, kom je binnen op het dashboard van Leerling in beeld. Het kan zijn dat het dashboard nog leeg is. Je hebt dan in de huidige periode nog geen afname gedaan.

#### Goed om te weten

- Zijn de rapportages nog leeg? Pas wanneer de datamigratie is afgerond, zie je de toetsresultaten terug in de rapportages. De intern begeleider van jouw school kan jou vertellen of de datamigratie al is afgerond.
- Zien jij en je collega's niet dezelfde functionaliteiten in Leerling in beeld? Dat kan, afhankelijk van je rol in Basispoort en de gekoppelde groepen krijg je toegang tot bepaalde functionaliteiten.
- **Rol leerkracht** | Je ziet de leerlingen van je gekoppelde groepen en je kunt leerling- en groepsrapportages inzien.
- Rol intern begeleider | Je ziet alle groepen van de school. Het dashboard is dan ook groepsoverstijgend en je ziet rapportages op leerling-, groeps- en schoolniveau. Bij 'Administratie' kun je doelen stellen voor de school

Tip: in Leerling in beeld vind je onder Productinformatie' en 'Help' alles wat je moet weten. Hier vind je ook diverse instructiefilmpjes.

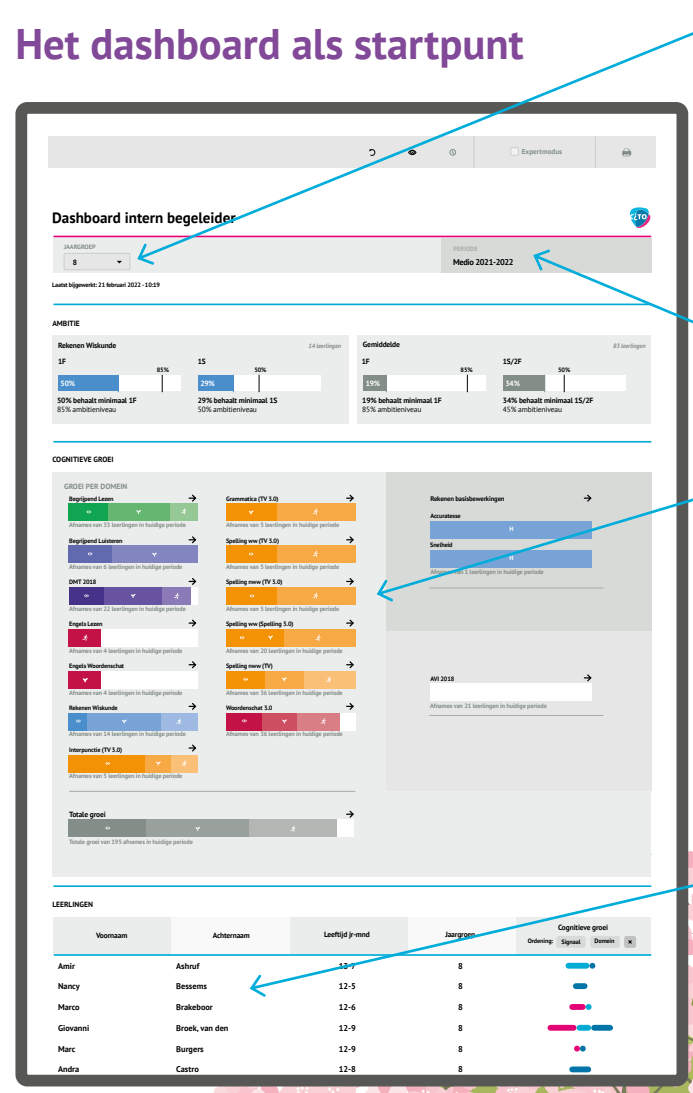

'Je hebt toegang tot je eigen groepen en kiest welk dashboar je wilt zien. Interne begeleiders hebben standaard toegang tot alle groepen.

Het dashboard laat het meest recente afnamemoment zien

- Hier zie je in één oogopslag
- hoeveel leerlingen van je groep een afname *hebben qedaan deze* periode,
- hoeveel je groep gegroeid is t.o.v. he vorige afnamemoment

Vanuit hier kun ie doorklikken naai

Kijk ook eens op cito.nl/wereldvolgroei voor meer informatie.

# Zo werk je met Leerling in beeld

# Ga aan de slag: toetsen afnemen

#### Digitaal toetsen

Kies je ervoor om digitaal te toetsen? Plan dan eerst je toetsen in. Na het plannen kun je de toetsen gaan afnemen. De ingeplande toets verschijnt in de Basispoort-omgeving van de leerling op de door de leerkracht gekozen datum en tijd. De meeste toetsen bestaan uit meerdere taken. Na het afronden van de eerste taak komt de leerling weer terug in Basispoort. Daar zal de tweede taak vervolgens klaarstaan voor de leerling.

## Goed om te weten

- De toetsen Rekenen-Wiskunde, Taalverzorging en Begrijpend lezen zijn adaptief.
- Alle toetsen, met uitzondering van AVI en DMT, hebben auditieve ondersteuning.

## Op papier toetsen

σίτο

Ga je de toetsen op papier afnemen? Bestel dan de papieren boekjes via de webshop. De resultaten van de nieuwe Leerling in beeld-toetsen verwerk je in Leerling in beeld via de online omgeving.

# Verdiepende mogelijkheden

Wil je meer verdieping? Hiervoor zijn verschillende mogelijkheden: • Het verdiepende gesprek: kijk bij 'Productinformatie' in de handleiding van de betreffende vaardigheid voor de verdiepende gesprekken en de toepassing hiervan. Verdiepende gesprekken zijn er voor Rekenen-Wiskunde, Taalverzorging en Begrijpend lezen.

• Heb je pakket Compleet? Dan kun je ook deze inzetten:

- Rekenen-Basisbewerkingen, om te analyseren wat de oorzaak is van een tegenvallende score op de toets Rekenen-Wiskunde. Met deze digitale toets stel je vast of je extra aandacht moet besteden aan het automatiseren van de rekenvaardigheid.

Woordenschat, voor meer inzicht in de breedte en diepte van de woordenschat.

- Sociaal-emotioneel functioneren, voor meer inzicht in het zelfbeeld, welbevinden en het sociale gedrag van leerlingen.

- Executieve functies, voor inzicht in hoe het gaat met geheugen en stabiliteit, luisteren werkhouding en zelfstandig leren en werken. Gebaseerd op de executieve functies van SLO.

- **Engels**, voor inzicht in Engelse woordenschat en leesvaardigheid van groep 7 en 8. Met ERK-niveau voor overgang naar het VO.

Begrijpend luisteren, voor inzicht in de begripsvaardigheid van gesproken teksten.

#### • Ook onderdeel van pakket Compleet: Groeimeter

Wil je grip op de reken- en spellingleerdoelen van je leerlingen krijgen? Met Groeimeter zorg je voor verdieping tot op leerdoelniveau. Volledig online, via een speelse opzet en slechts zeven (Rekenen) en tien (Spelling) opgaven per leerdoel. Je hebt zo snel inzicht in welke leerdoelen je leerlingen beheersen én je kunt samen met je leerlingen aan de slag. De leerlingen kijken de opgaven zelf na, waardoor ze zien wat ze allemaal al kunnen en waar ze nog in mogen groeien. Groeimeter werkt via een aparte tegel in Basispoort. Meer weten? Ga naar cito.nl/groeimeter

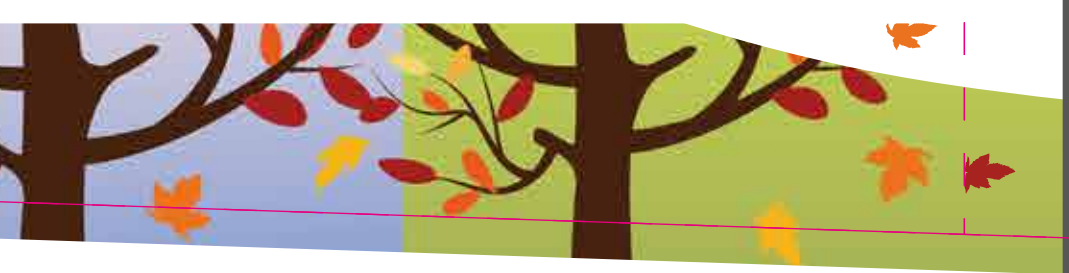

# Rapportages

In de online omgeving van Leerling in beeld vind je rapportages op leerling-, groepsen schoolniveau. In het Leerlingprofiel zie je de groei voor alle vaardigheden in één overzicht. Vanuit daar klik je eenvoudig door naar het leerlingrapport, een detailanalyse of het antwoordenoverzicht.

## Beschikbare rapportages in Leerling in beeld

| Leerling                               | Groep                                   | School            |
|----------------------------------------|-----------------------------------------|-------------------|
| Leerlingprofiel: cognitief, sociaal-   | Groepsrapport                           | Referentieniveaus |
| emotioneel, executief en advies best   |                                         |                   |
|                                        | -                                       |                   |
| Leerlingrapport (per vaardigheid)      | Groepsoverzicht totaal                  | Trendanalyse      |
| Rapport AVI                            | Groepsoverzicht toets                   | Groepsanalyse     |
| Rapport Rekenen-Basisbewerkingen       | Detailanalyse groep*: Rekenen-Wiskunde, | Dwarsdoorsnede    |
| Detailanalyse: Rekenen-wiskunde,       | Begrijpend lezen, Spelling niet-        |                   |
| Rekenen-Basisbewerkingen en DMT        | werkwoorden en Spelling werkwoorden     |                   |
| Antwoordenoverzicht: Rekenen-Wiskunde, |                                         |                   |
| Spelling niet-werkwoorden, Spelling    |                                         |                   |
| werkwoorden, Begrijpend lezen en       |                                         |                   |
| Rekenen-Basisbewerkingen               |                                         |                   |

\* Detailanalyse groep: verwacht schooljaar 2022-2023 \*Advies best passend vervolgonderwijs: verwacht E-moment 2023

# Het Leerlingprofiel

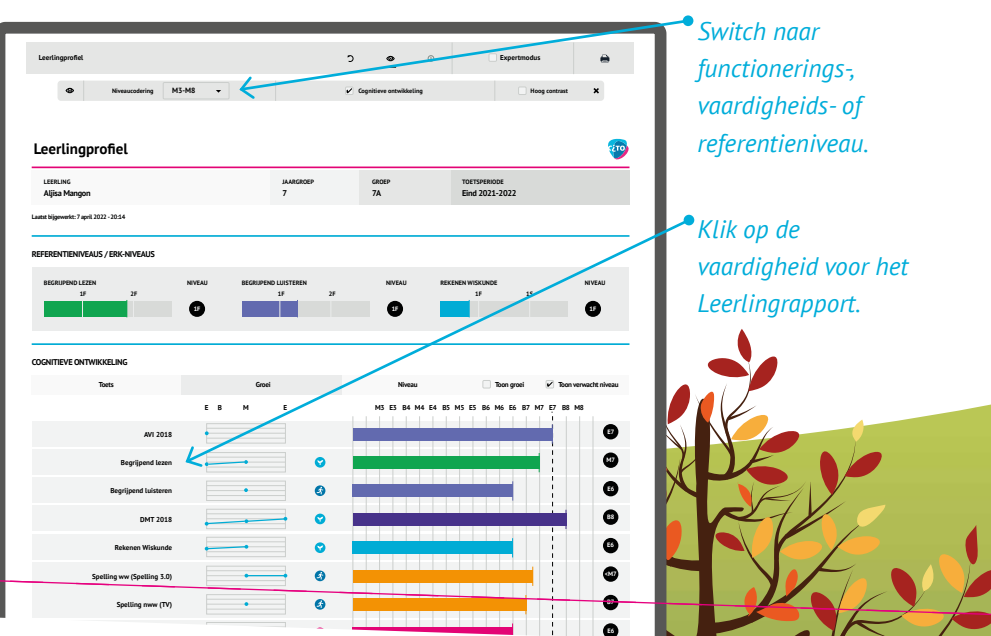

# Groepsoverzicht en Schooloverzicht

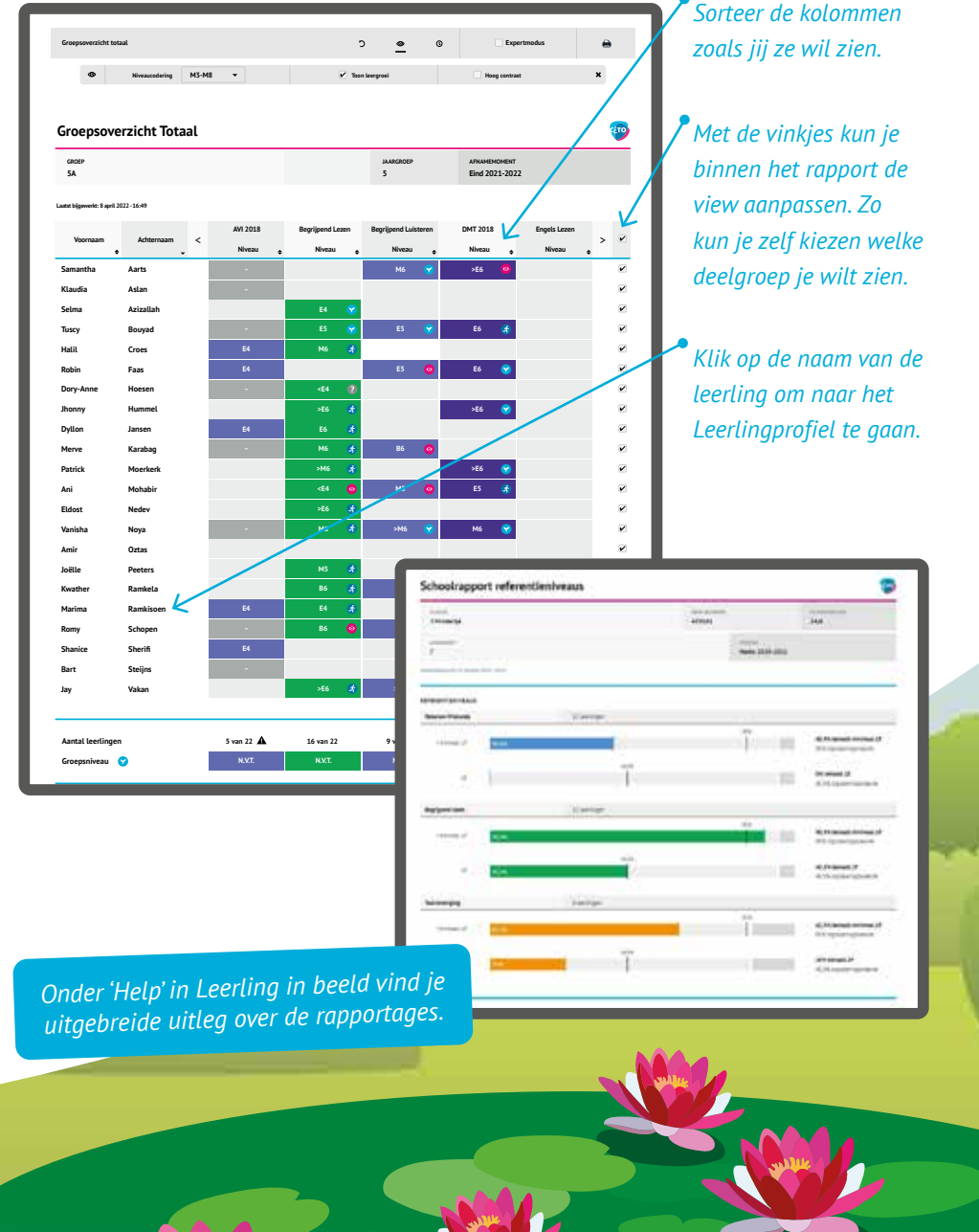